## Anleitung "Abwesenheit wegen Krankheit"

(am selben Tag vor Unterrichtsbeginn online über EDUPAGE melden!)

Schritt 1: Abwesenheit ( entweder "Abwesenheit" drücken oder roter Kreis )

|   | Nachrichten                         |                                       | - |
|---|-------------------------------------|---------------------------------------|---|
|   | Unterricht                          | Lerngruppen                           |   |
|   | Bewertung                           | Aufgaben<br>Gestern:<br>Hausaufgabe · |   |
|   | Lehrstoff                           | Ergebnisse                            |   |
|   | Abwesenheit                         | Zahlungen                             |   |
| • | Vertretung<br>veröffentlicht 01.10. | ∏ <sup>III</sup> ] Menü               |   |
|   | Fotos &<br>Pinnwand                 | Anmeldungen /<br>Umfragen             |   |
|   | Anträge                             | Q Chat                                |   |

## Schritt 2: Abwesenheitsnotiz hinzufügen

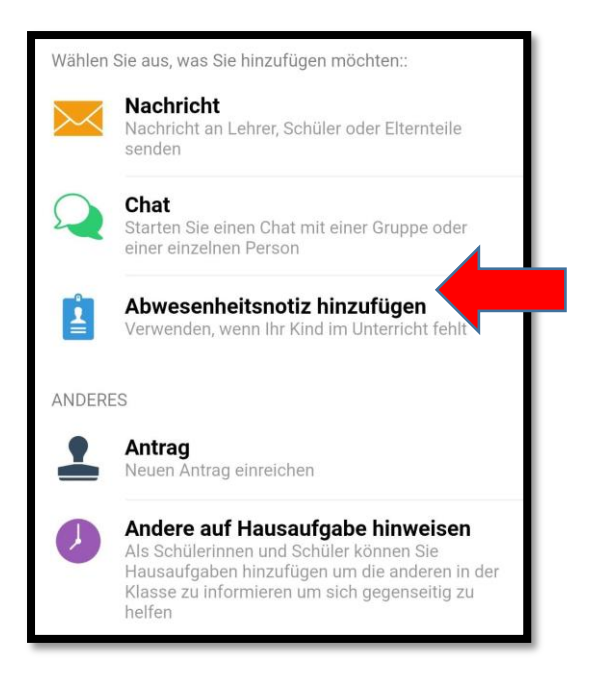

## Schritt 3: Abwesenheitsdaten ausfüllen

| + (T)                                     | Speichern                                                                                                    |
|-------------------------------------------|----------------------------------------------------------------------------------------------------|
| ABWESENHEITSNO                            | TIZ HINZUFÜGEN:                                                                                                    |
| Datenschut<br>hier keine G<br>z.B. Krankh | zhinweis: Geben Sie<br>esundheitsdaten wie<br>eiten ein                                                                                                    |
|                                           | Schuljahr: 2023/2024 -                                                                                                    |
| Datum von                                 | Donnerstag 12.10.2023                                                                                                    |
| Datum bis                                 | Donnerstag 12.10.2023                                                                                                    |
| Stunde - von                              | Ganzer Tag                                                                                                    |
|                                           | <ul> <li>Kantinenbestellung<br/>abbrechen</li> <li>Es ist nicht möglich</li> <li>Kantinenbestellungen für<br/>den ausgewählten Zeitraum<br/>zu stornieren</li> </ul> |

Drei Tage können ohne ärztliches Attest von den Eltern entschuldigt werden. Bei einer Entschuldigung über Edupage gilt dies als schriftliche Entschuldigung.

Bei Entschuldigung per Telefon muss nach jedem Fernbleiben eine schriftliche Entschuldigung laut Gesetz nachgeliefert werden.

Ab dem 4. Tag brauchen wir ein ärztliches Attest – bitte beim Klassenlehrer abgeben. Ausnahmen bei der Schulleitung anfragen.

Bei gehäuftem Fernbleiben oder in zweifelhaften Fällen wird eine Attestpflicht ab dem ersten Krankheitstag ausgesprochen.